# **Smart LED Bulb**

Powered by Mesh Technology User manual

V2.0

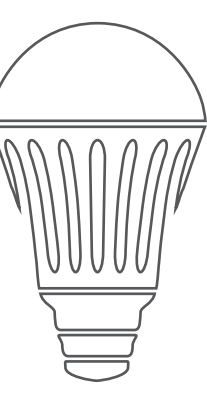

#### CAUTION

- Please confirm the power voltage before installation. Imcompatible voltage may cause safty issue;
- Do NOT teardown product;
- Be careful of the glass bulb shade, it may cause injury if you break the glass.
- Because of the heat given by LEDs, please install the bulb in free air, make sure there is no enclosure to trap heat.

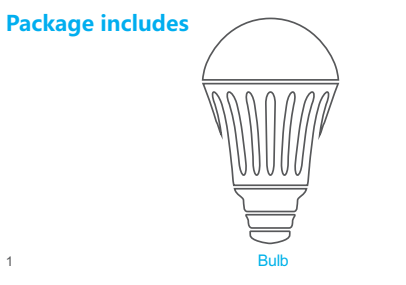

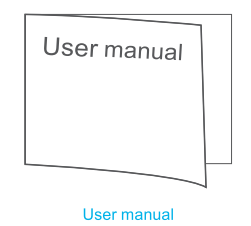

# Specifcations

| Diameter            | 60mm                                     |
|---------------------|------------------------------------------|
| Height              | 110mm                                    |
| Weight              | 85g (without package)                    |
| Wattage             | 7W                                       |
| Standby consumption | 0.2W                                     |
| Color temperature   | White light 2700K-6500K+RGB(CREE)        |
| Dimming             | Software dimming                         |
| Life expectancy     | Over 20,000 hours                        |
| Voltage range       | AC 110-240V 50/60Hz                      |
| Supported platform  | IOS 7.0+, Android 4.4+                   |
| Package dimension   | 120mm*63mm*63mm                          |
| Notifcation         | Not suitable in sealed space or outdoors |
| Warranty            | 1 year                                   |
| Connection method   | Bluetooth 4.0                            |

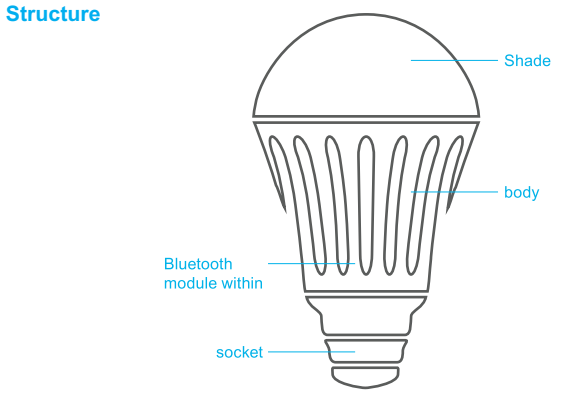

• The bulb socket may be varied in specifed type.

#### Installarion

1. Screw the bulb into socket, turn on the power switch, and make sure light bulb is not in closed space.

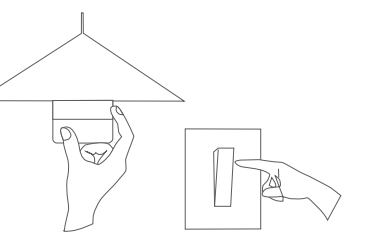

2. For iOS APP, please download from App Store by searching "Meshlight". For Android App, you can get it from Google play by searching "Meshlight".

3. Turn on Bluetooth in your smart phone.

# **Bluetooth**

4. Start the APP, search the bulb and connect. Then you are ready for an amazing lighting experience.

# **Meshlight APP Quick Start**

#### Get started

Install the APP "Meshlight" and open it. The APP would connect to your bulb automatically.

Note: If initial connection failed, click "Connect again"

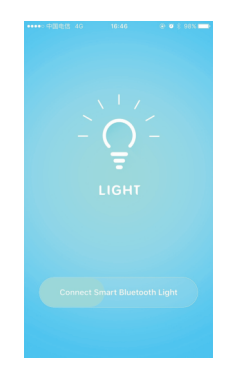

### Homepage

Enter homepage after connection.

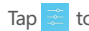

Tap 差 to enter "Group List".

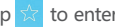

Tap  $\overleftrightarrow$  to enter "Scene".

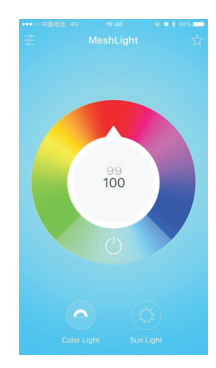

Tap • and • to choose color mode. Tap on the circle to choose the best color. Adjust value of 📅 to change brightness or tap 🕐 to switch off.

-

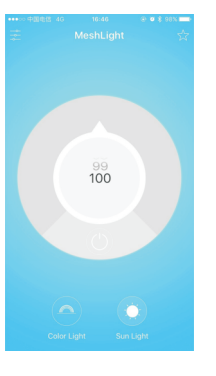

# **Group List**

Enter "Group list" and you would find "Grouped" and "Ungrouped" column.

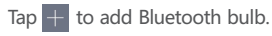

Tap 🐵 to do setting.

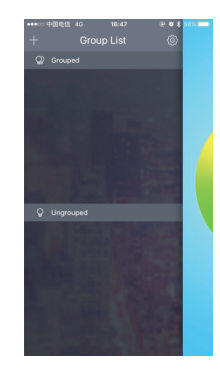

#### **Add Device**

9

Enter "Add Device". Add Bluetooth light by fast scan.

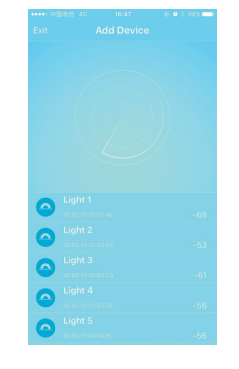

### **Group Management**

Enter "Group Management" to add/manage groups.

Tap  $\oplus$  to add group. All bulbs in the same group accept simultaneous control by APP.

Press and hold the group icon to rename/delete group and lights.

| ••••• 中国电信 4G 1 |            | ••••• 中国电信 4G 16:48 多 0 \$ 90% mm |
|-----------------|------------|-----------------------------------|
| Setting Group M |            | < Back Setting                    |
|                 |            |                                   |
| Group List 🛞    | Light List | Group Management >                |
| Parlor          | Light 1 🥥  | Data Share >                      |
|                 |            |                                   |
|                 |            | Subset Guide > 3                  |
|                 |            | Feedback >                        |
|                 |            | About >                           |
|                 |            |                                   |
|                 |            |                                   |
|                 |            |                                   |
|                 |            |                                   |
|                 |            |                                   |
|                 |            |                                   |
|                 |            |                                   |
|                 |            |                                   |
|                 |            | Version:10.2                      |

#### Scene

Tap 🙀 to enter "Scene".

Tap + to add scene for homepage.

After selecting one scene, tap 🗐 to confirm the setting.

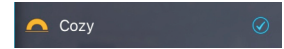

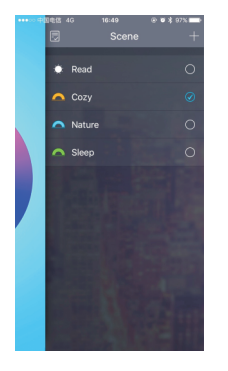

Click the scene to enter the modifying page.

Slide to rename/delete the scene.

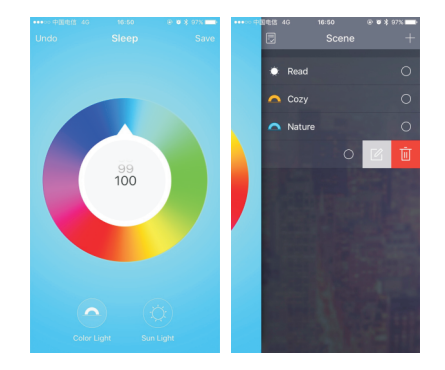

#### Timer

Press and hold or to enter Timer page. The lights would be off after the time limit you set.

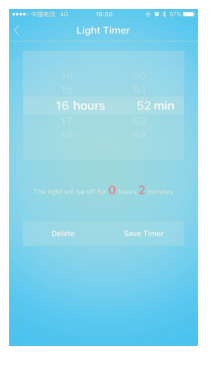

# Sync data

Enter the "Sync data". If you have an account, please log in. If not, please create account to register first.

Sync data to the server enables the setting of the current phone (e.g. group list) to be saved to the account.

Users can login the account to share the setting in different phones.